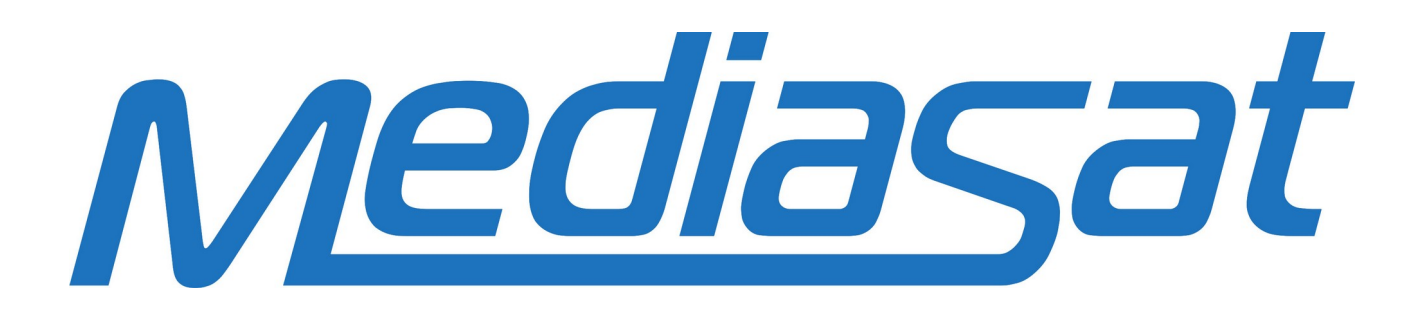

# Instrukcja ponownego skanowania dekoderów telewizyjnych

Dla dekoderów TV:

| Amiko | Impulse | T2/C | – strona 4 - | 7 |
|-------|---------|------|--------------|---|
|-------|---------|------|--------------|---|

- **Ariva T65** strona 8 14
- Ariva T650i strona 15 22
- **Ariva T750i** strona 15 22
- Ariva T760i strona 15 22

# Amiko Impulse T2/C

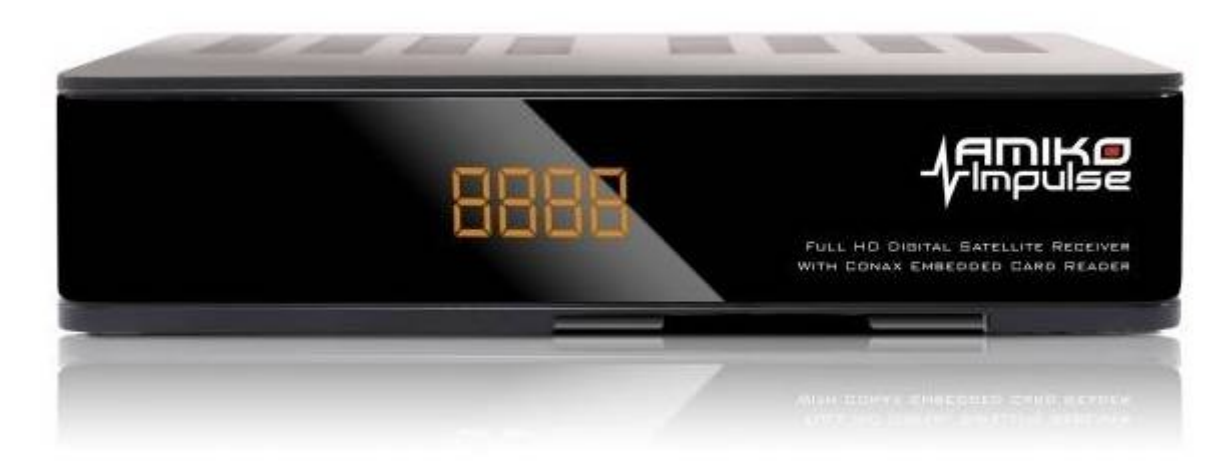

# Ariva T65

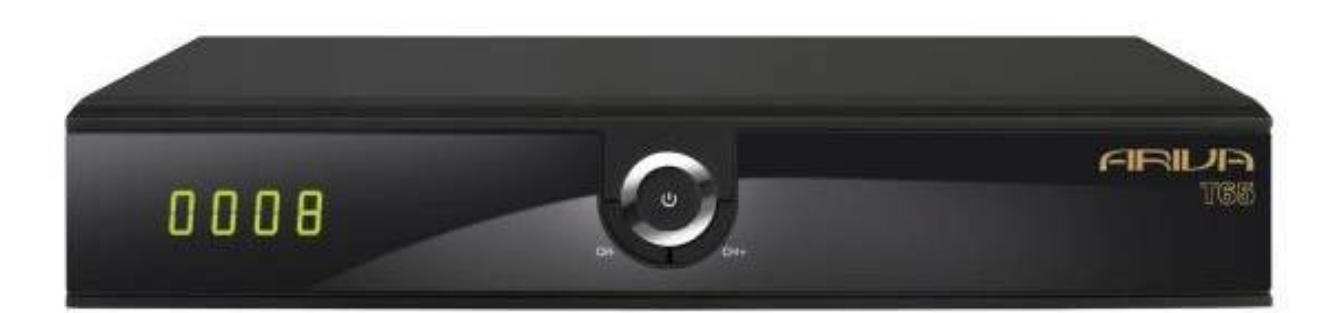

# Ariva T650i

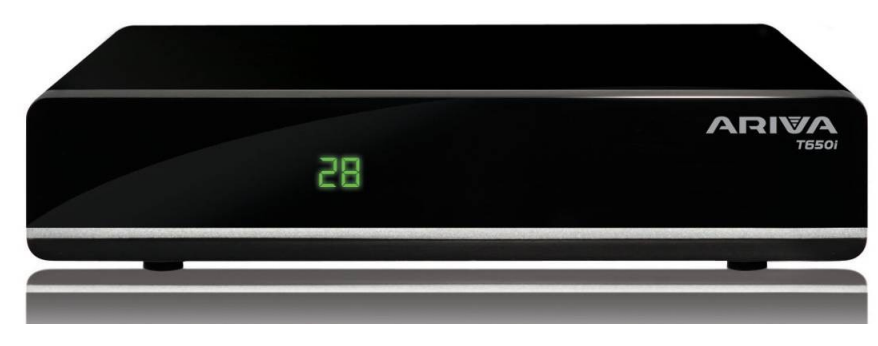

Mediasat serwis: **513-047-908** Mediasat Biuro Obsługi Klienta: **32-778-44-44** 

# Ariva T750i

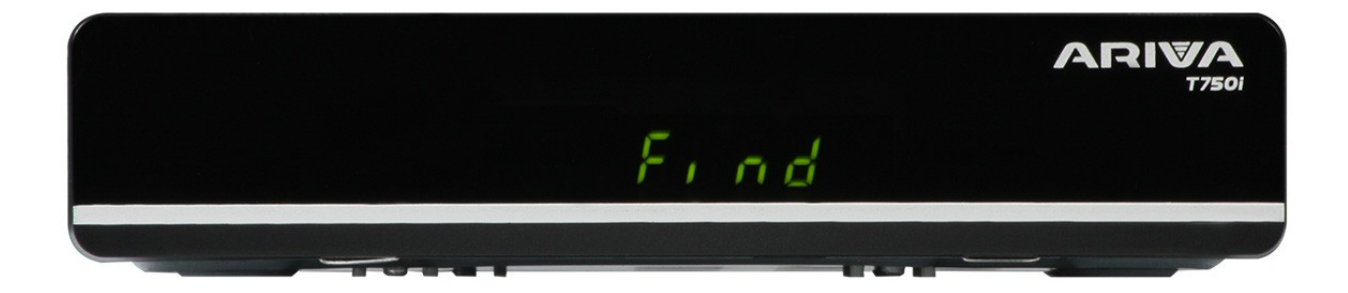

# Ariva T760i

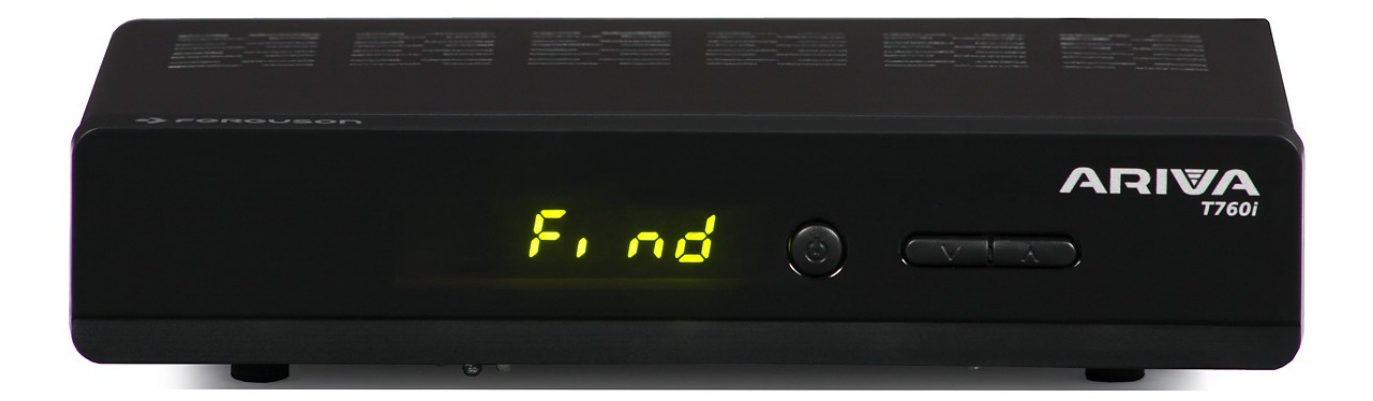

Mediasat serwis: **513-047-908** Mediasat Biuro Obsługi Klienta: **32-778-44-44** 

## Amiko Impulse T2C

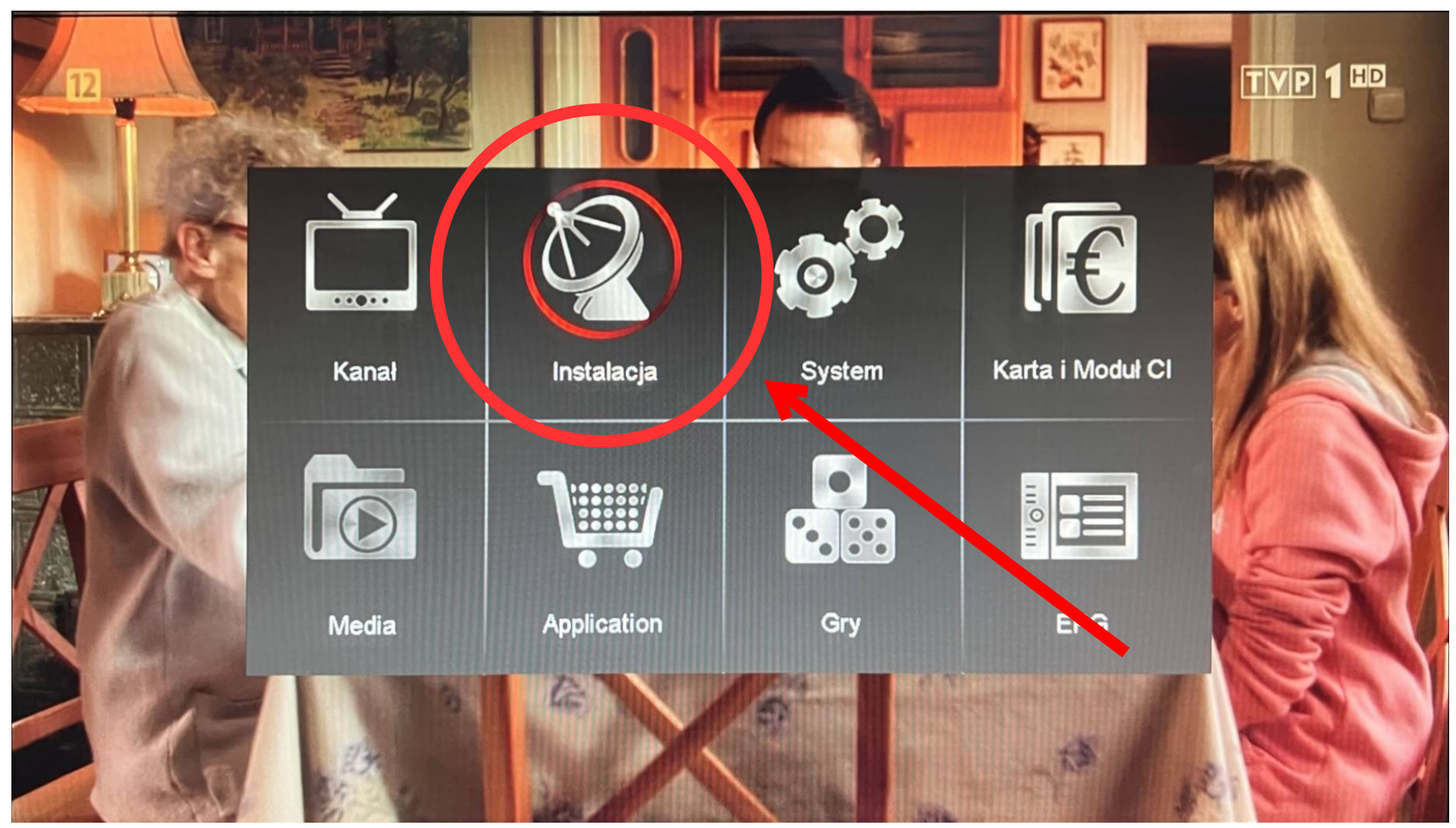

Wejdź do **MENU**, zaznacz opcję "**INSTALACJA"** a następnie wejdź do tych ustawień

Poruszanie się po menu wykonuje się przyciskami strzałek GÓRA / DÓŁ / LEWA / PRAWA na pilocie.

```
Amiko Impulse T2C
```

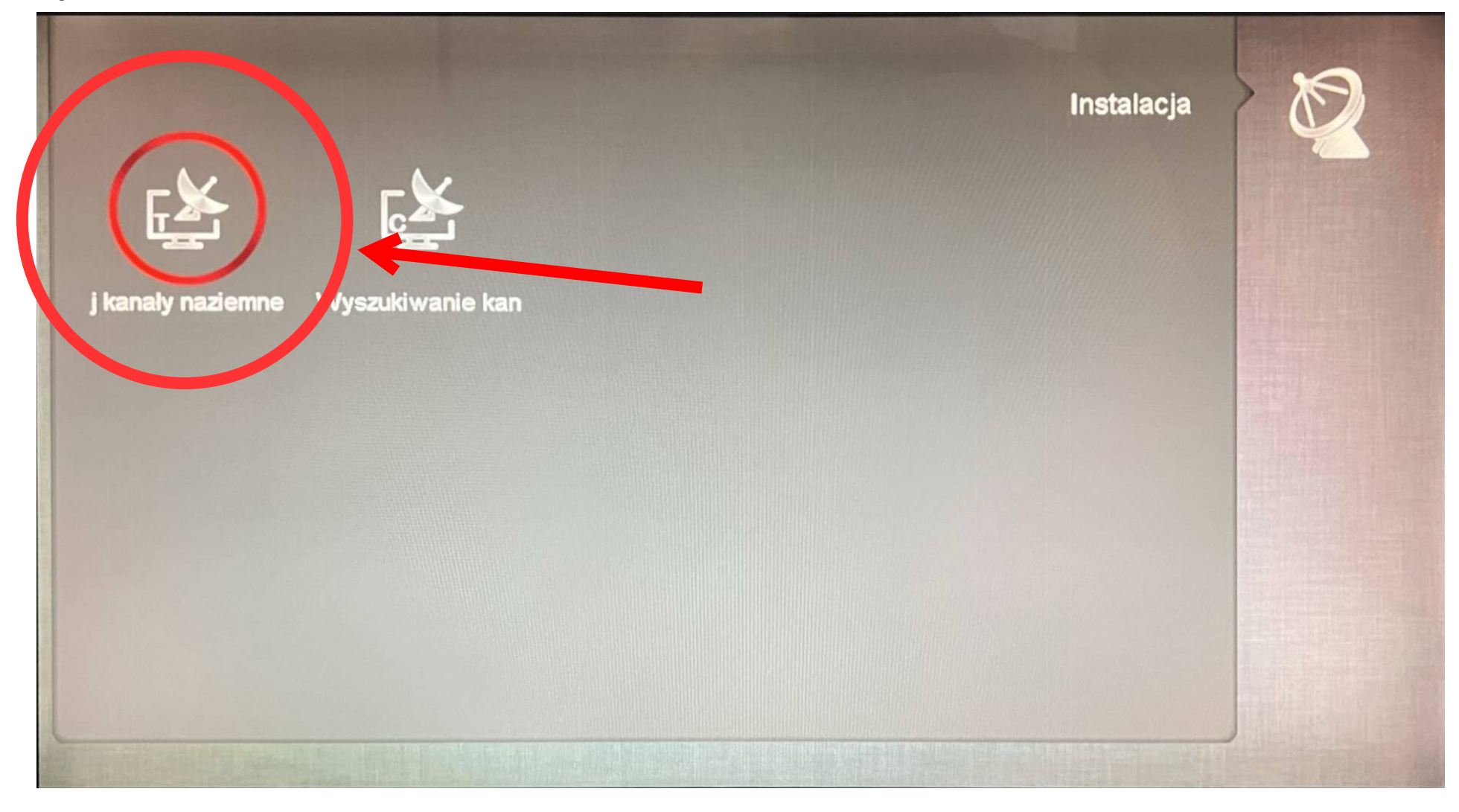

Zaznacz opcję po lewej stronie **z ikonką litery T – Kanały naziemne**. Naciśnij **OK** na pilocie, by wejść do ustawień.

#### Amiko Impulse T2C

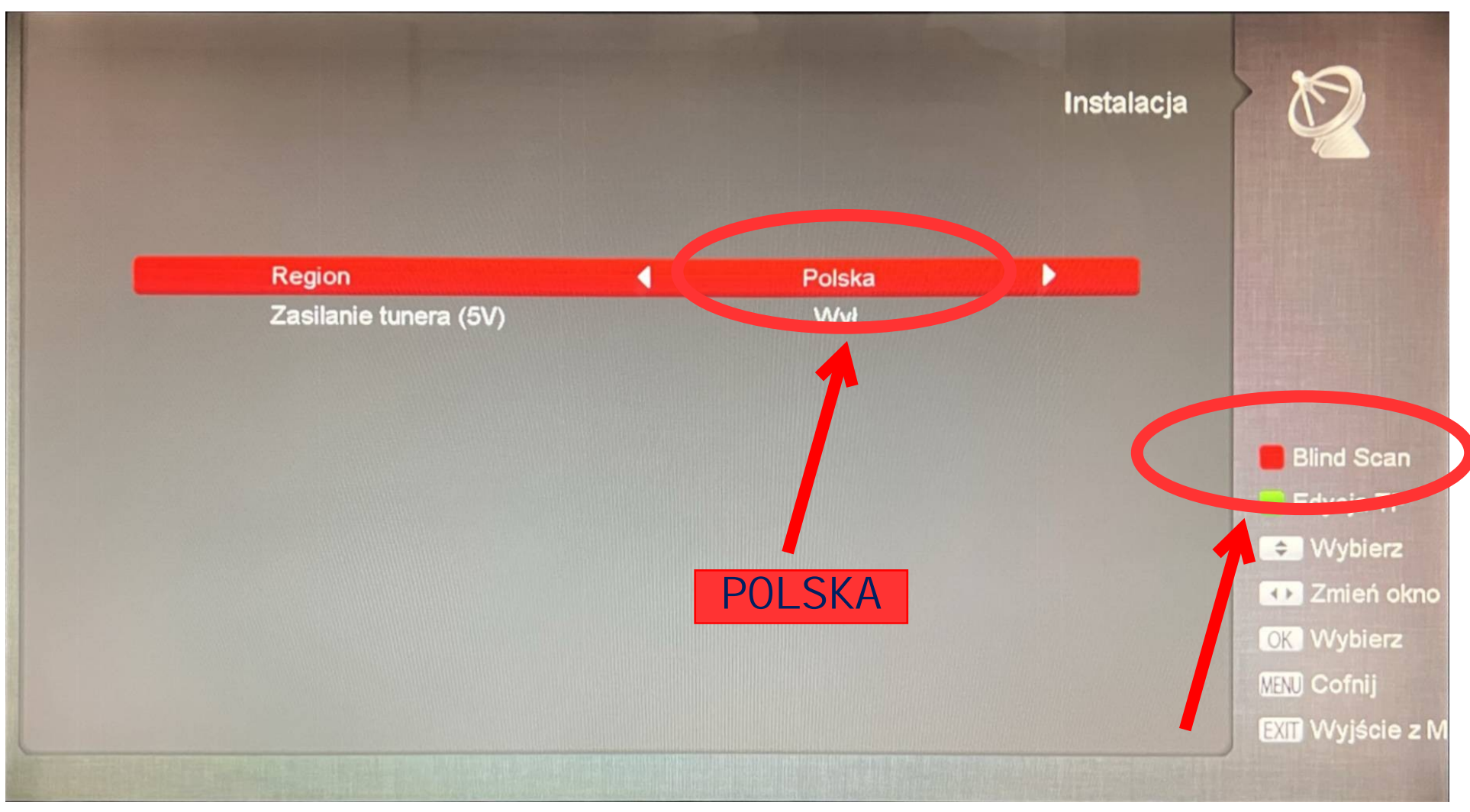

Na kolejnym ekranie ustaw region na **"POLSKA"** i naciśnij na pilocie czerwony przycisk by rozpocząć skanowanie automatyczne kanałów telewizyjnych. Wyszukanie rozpocznie się natychmiast po naciśnięciu czerwonego przycisku.

#### Amiko Impulse T2C

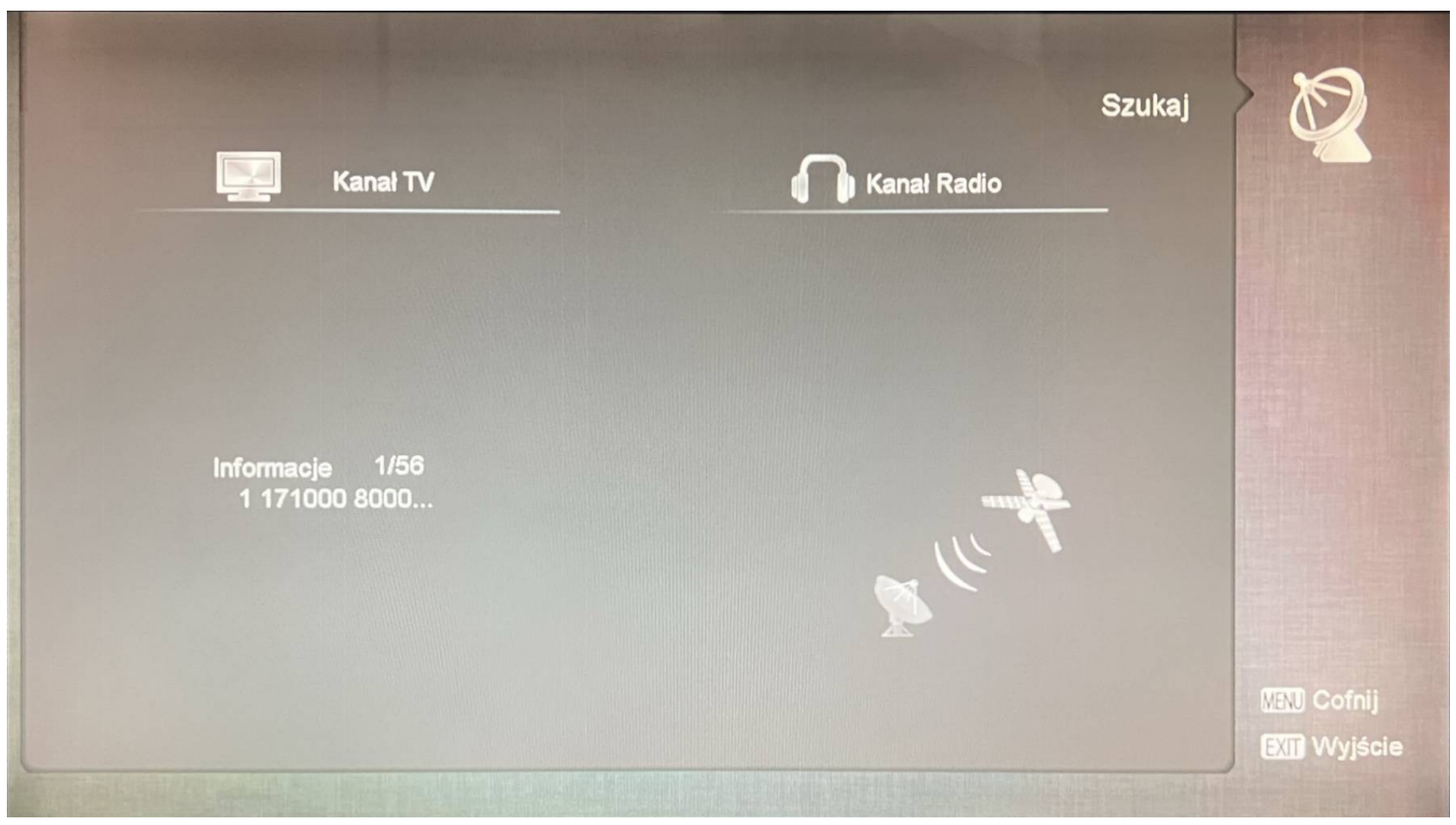

Wyszukiwanie kanałów telewizyjnych rozpocznie się samo i cały proces jest automatyczny. W tym czasie nic nie rób i nie wyłączaj dekodera. Po zakończonym skanowaniu możesz ponownie oglądać programy telewizyjne. Po skończonym skanowaniu wyjdź z tych ustawień. Przy wychodzeniu z ustawień zobaczysz komunikat:

"Zapisywanie danych, proszę czekać…"

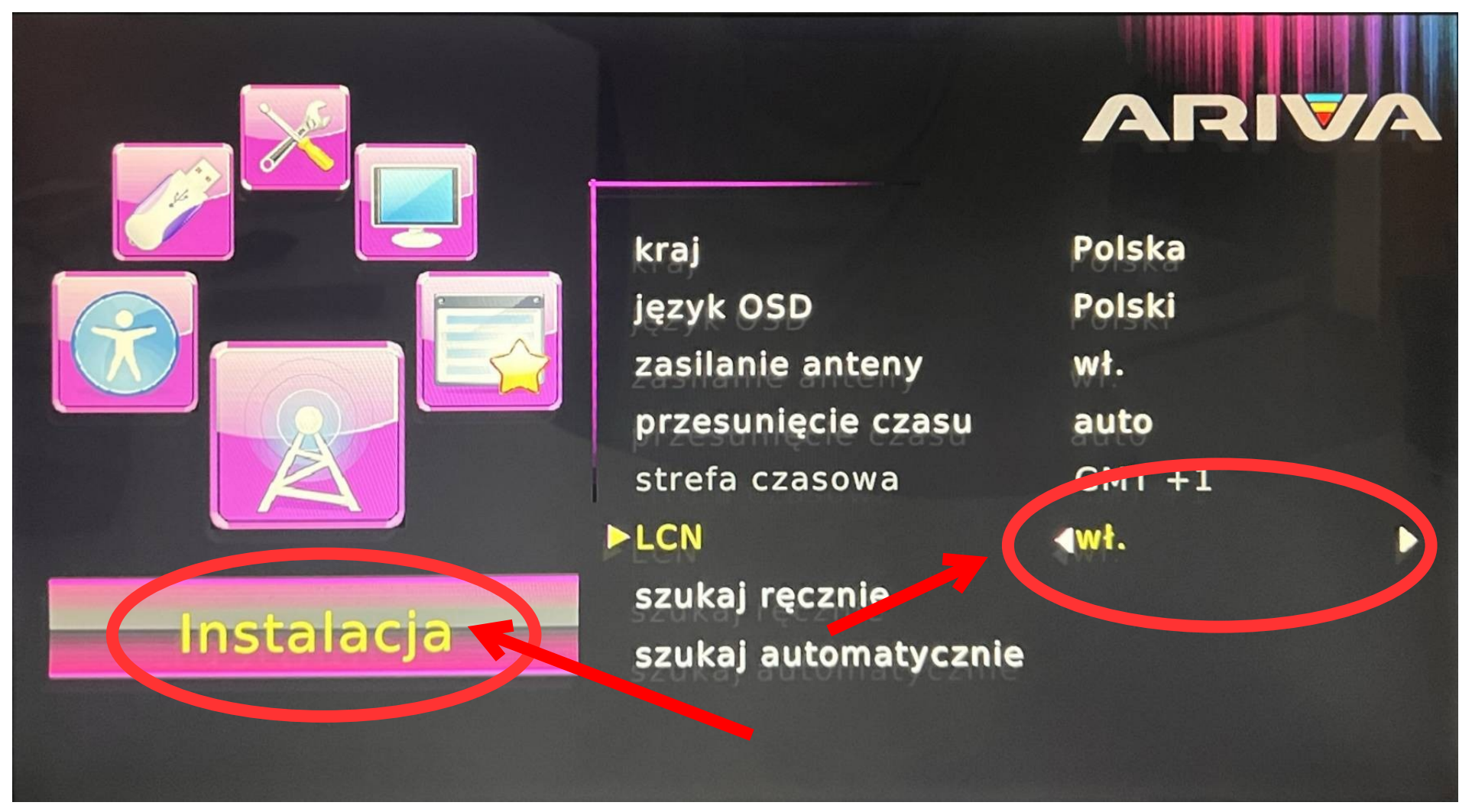

Wejdź do **MENU** dekodera. W dziale **"INSTALACJA"** upewnij się, że włączona jest funkcja **"LCN"** Poruszanie się po menu wykonuje się przyciskami strzałek GÓRA / DÓŁ / LEWA / PRAWA na pilocie.

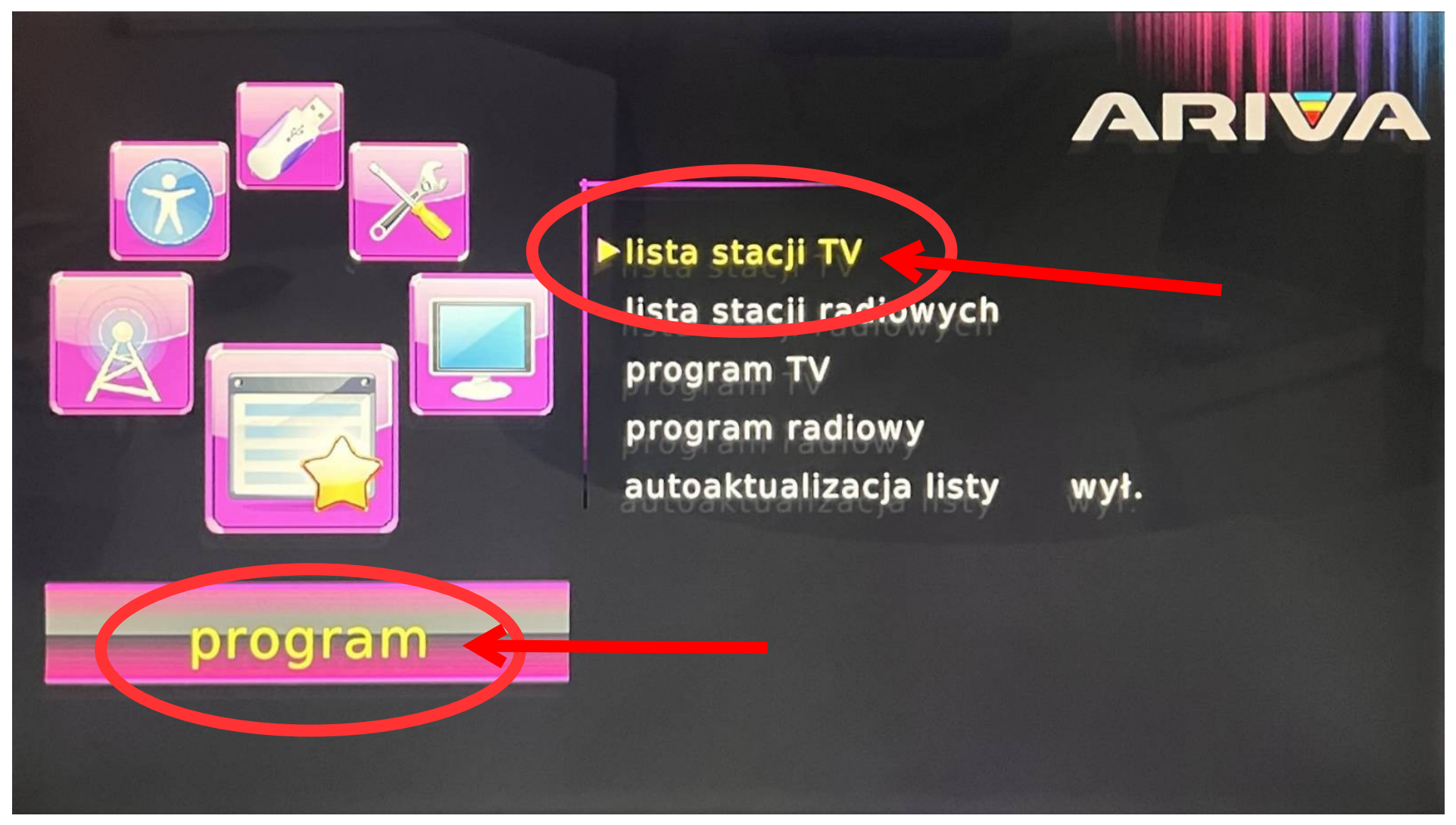

Przejdź do działu "PROGRAM" i wejdź do funkcji "LISTA STACJI TV"

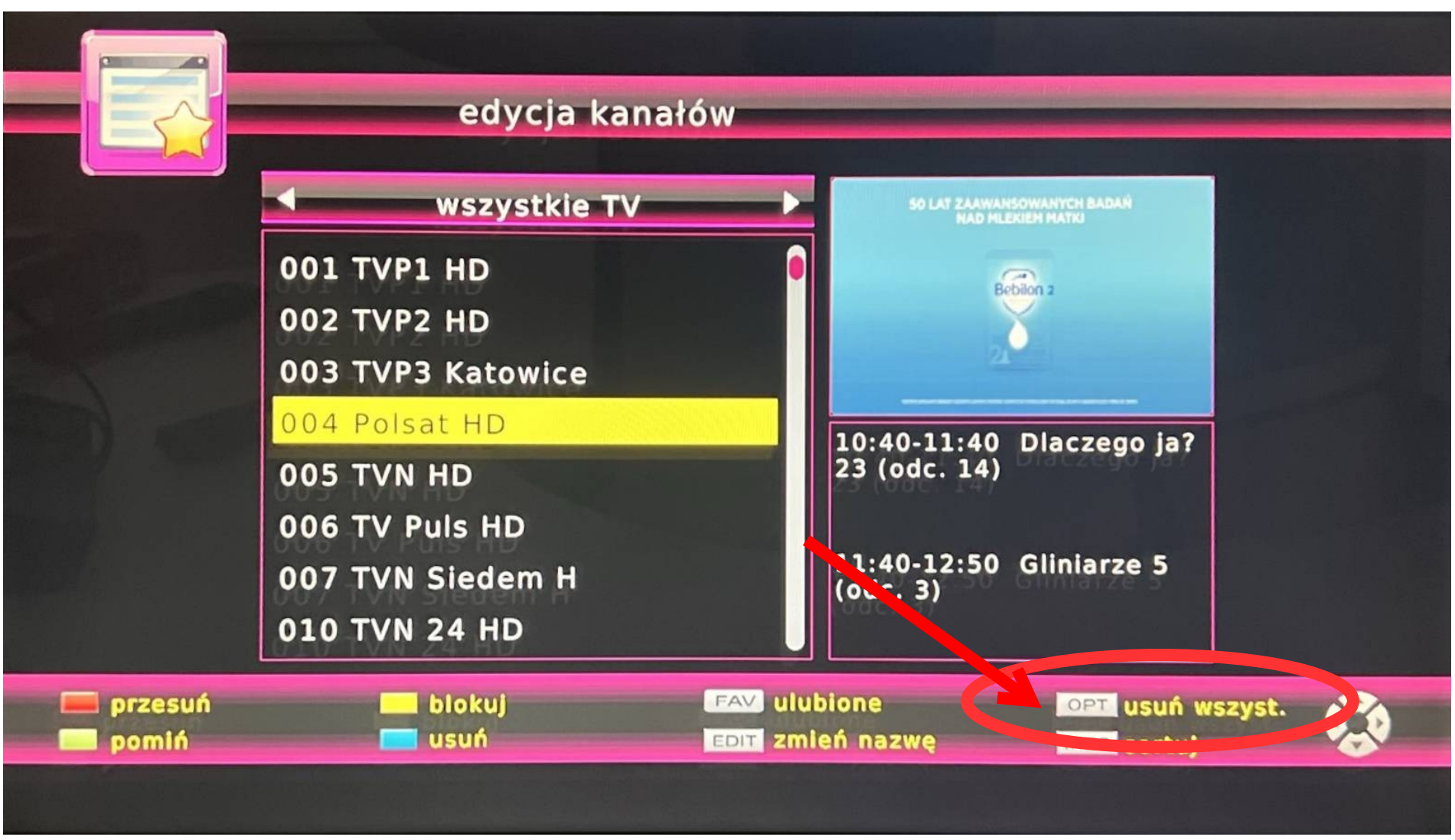

Po wejściu do **"LISTA STACJI TV"** w dziale **"PROGRAM"** naciśnij przycisk funkcyjny na pilocie **"OPT"**, by usunąć wszystkie programy na liście programów. Jest to krok niezbędny, by ponownie wyszukać kanały telewizyjne.

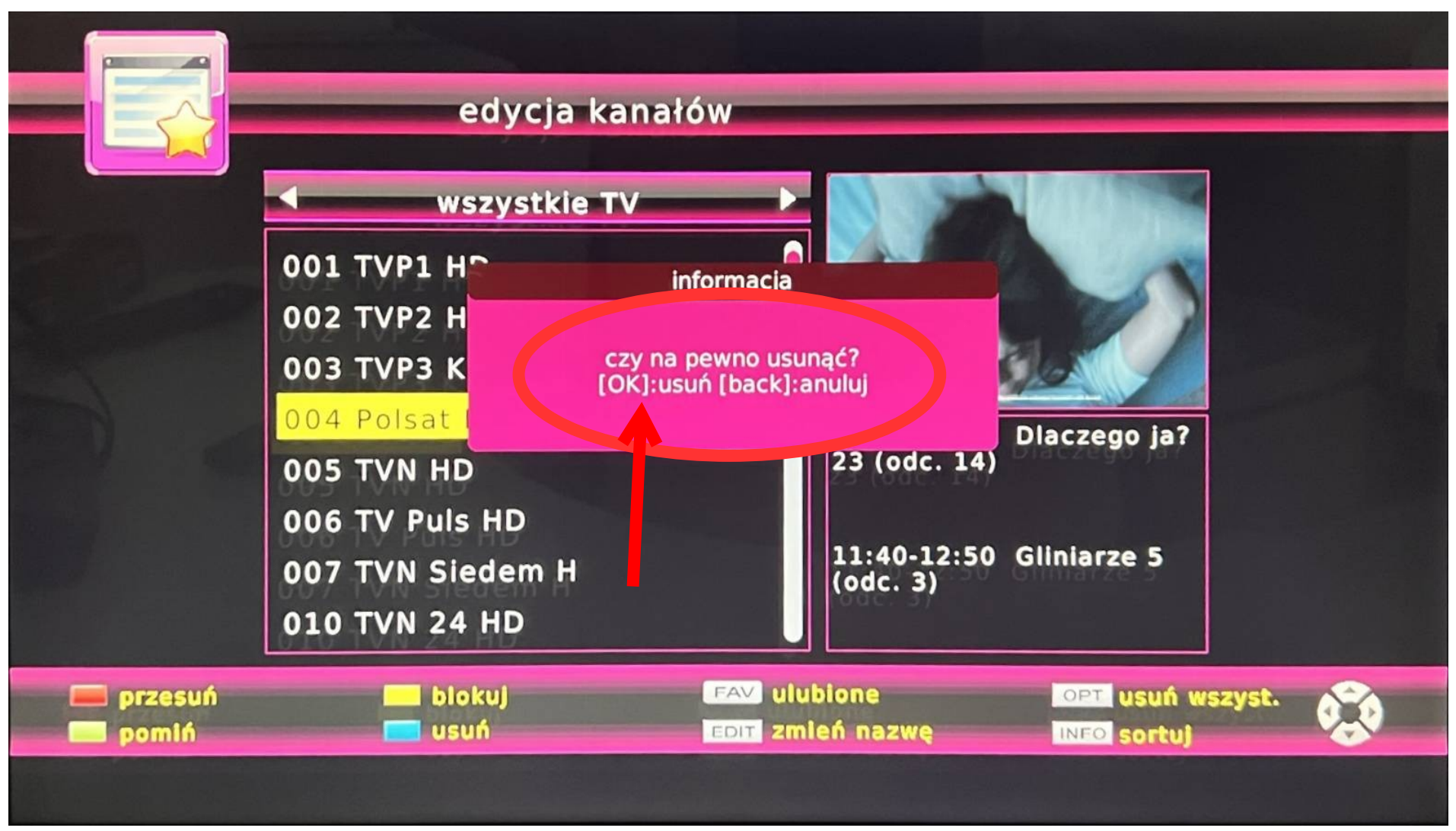

Po prawidłowym naciśnięciu przycisku na pilocie pojawi się na ekranie telewizora komunikat o treści **"CZY NA PEWNO USUNAĆ?"** Potwierdzamy **OK** na pilocie, by usunąć wszystkie programy telewizyjne zapisane w dekoderze.

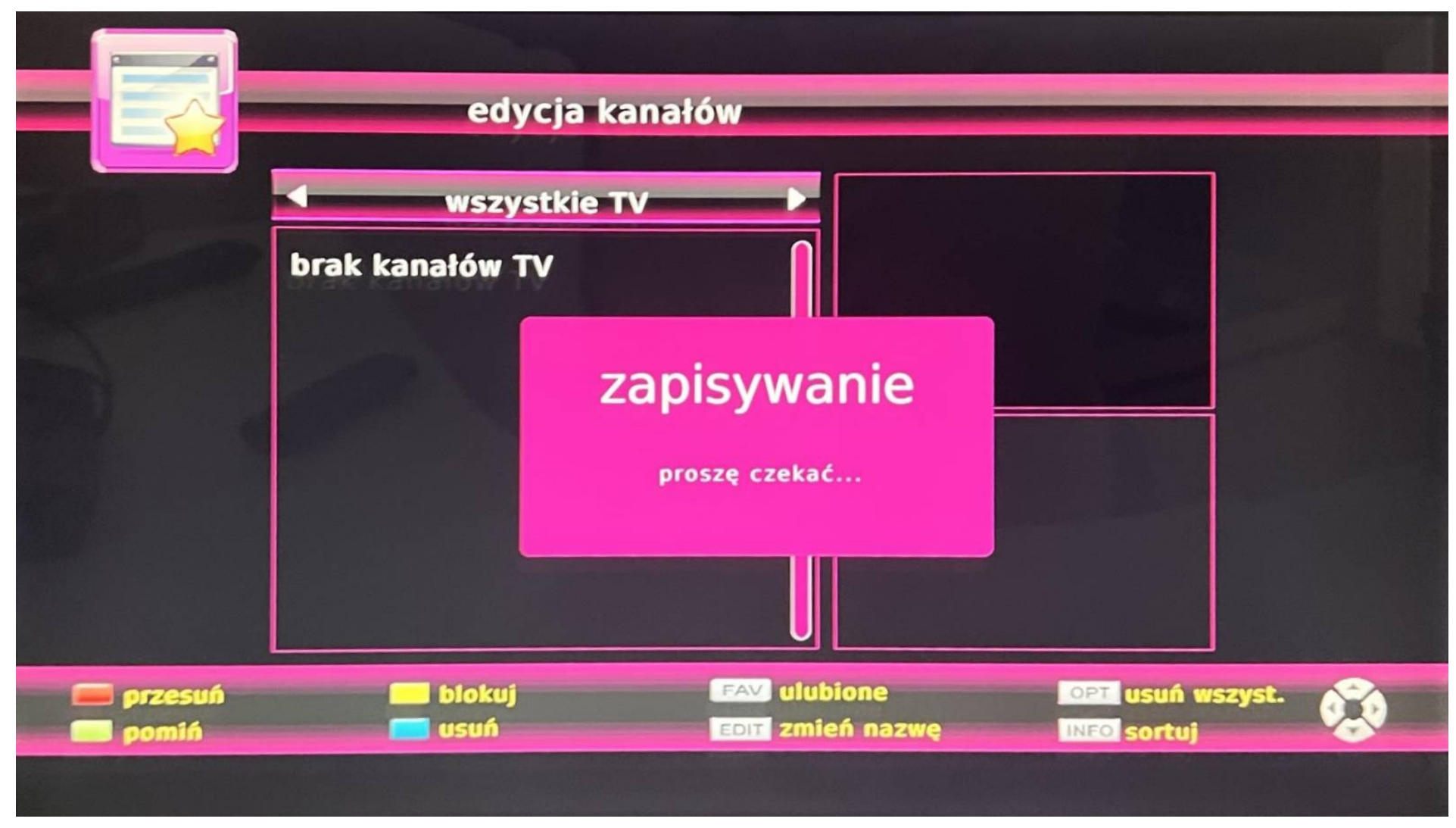

Po poprawnym przejściu poprzednich kroków zobaczysz pustą listę kanałów telewizyjnych. Następnym krokiem będzie zeskanowanie dekodera. Przy wychodzeniu z ustawień kasowania programów zobaczysz komunikat **"zapisywanie"**.

|            | kraj<br>język OSD<br>zasilanie anteny<br>przesunięcie czasu<br>strefa czasowa | Polska<br>Polski<br>wł.<br>auto<br>GMT +1 |
|------------|-------------------------------------------------------------------------------|-------------------------------------------|
| Instalacja | LCN<br>Szukaj ręcznie<br>Szukaj automatycznie                                 | wł.                                       |

Ponownie wejdź do **MENU** dekodera, tym razem do działu **"INSTALACJA"** i zaznacz funkcję **"SZUKAJ AUTOMATYCZNIE"**.

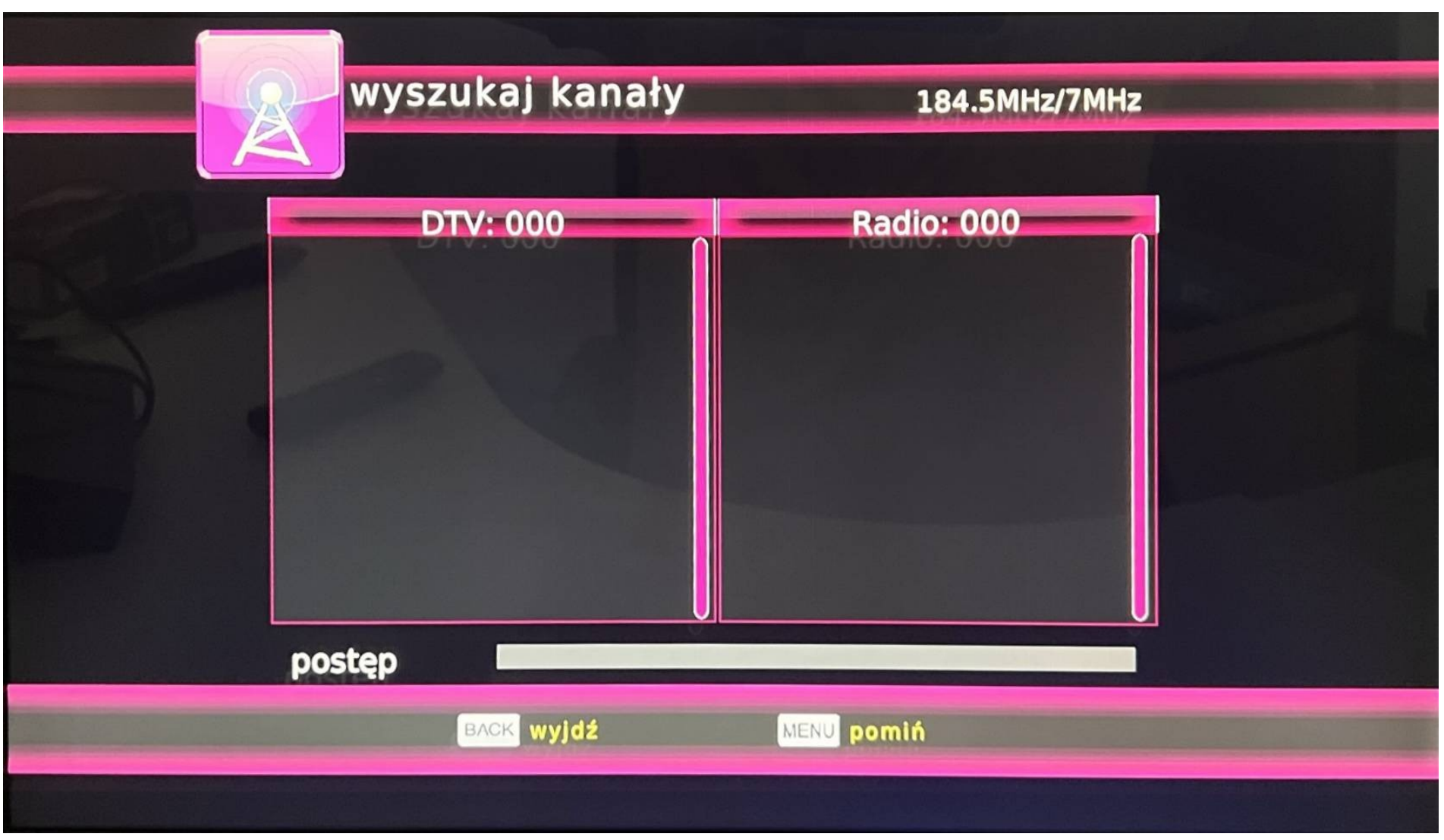

Wyszukiwanie kanałów telewizyjnych rozpocznie się samo i cały proces jest automatyczny. W tym czasie nic nie rób i nie wyłączaj dekodera. Po zakończonym skanowaniu możesz ponownie oglądać programy telewizyjne.

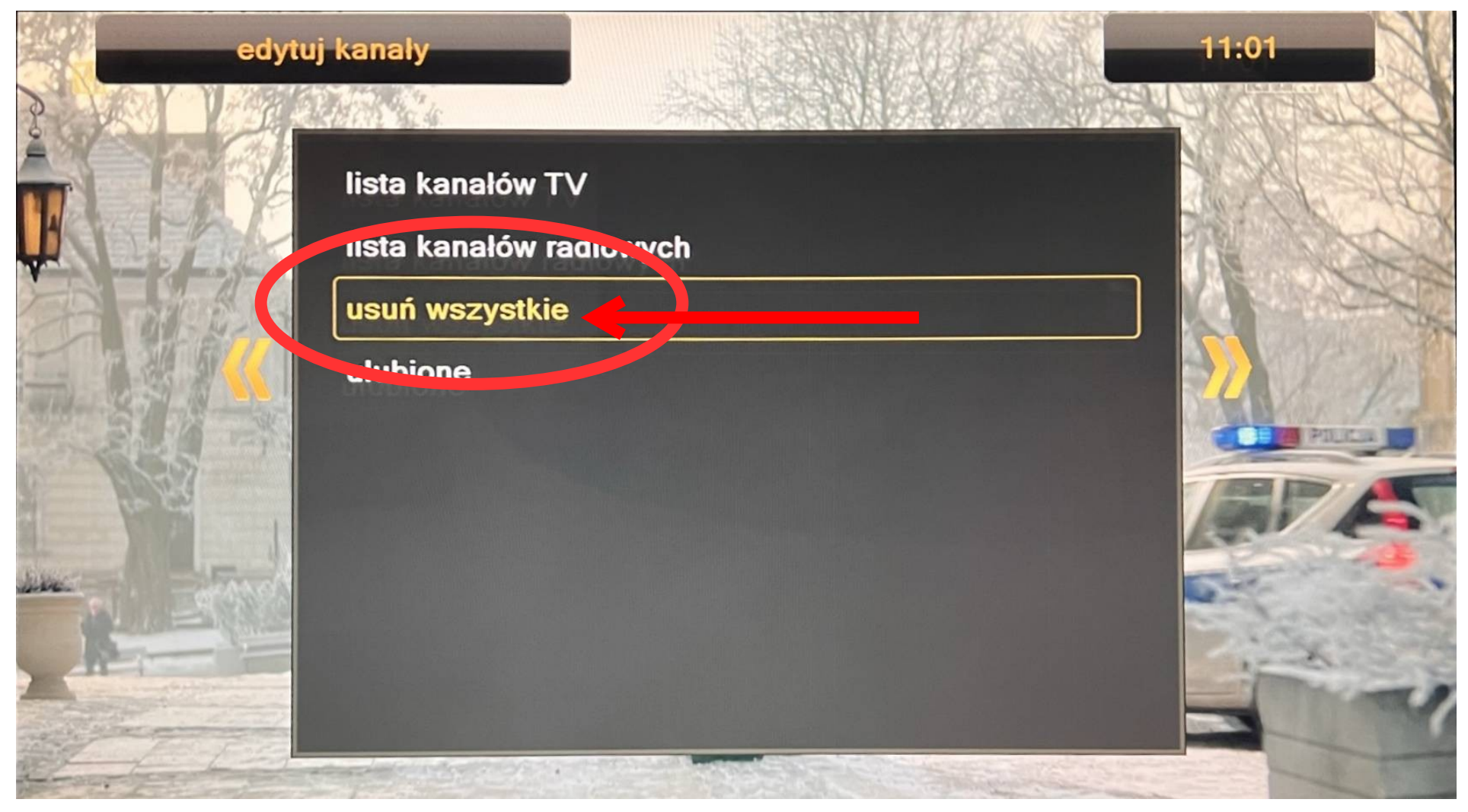

Wejdź do **MENU** dekodera i wyszukaj ekran, na którym znajdziesz powyższe funkcje. Zaznacz **"USUŃ WSZYSTKIE"**. Poruszanie się po menu wykonuje się przyciskami strzałek GÓRA / DÓŁ / LEWA / PRAWA na pilocie.

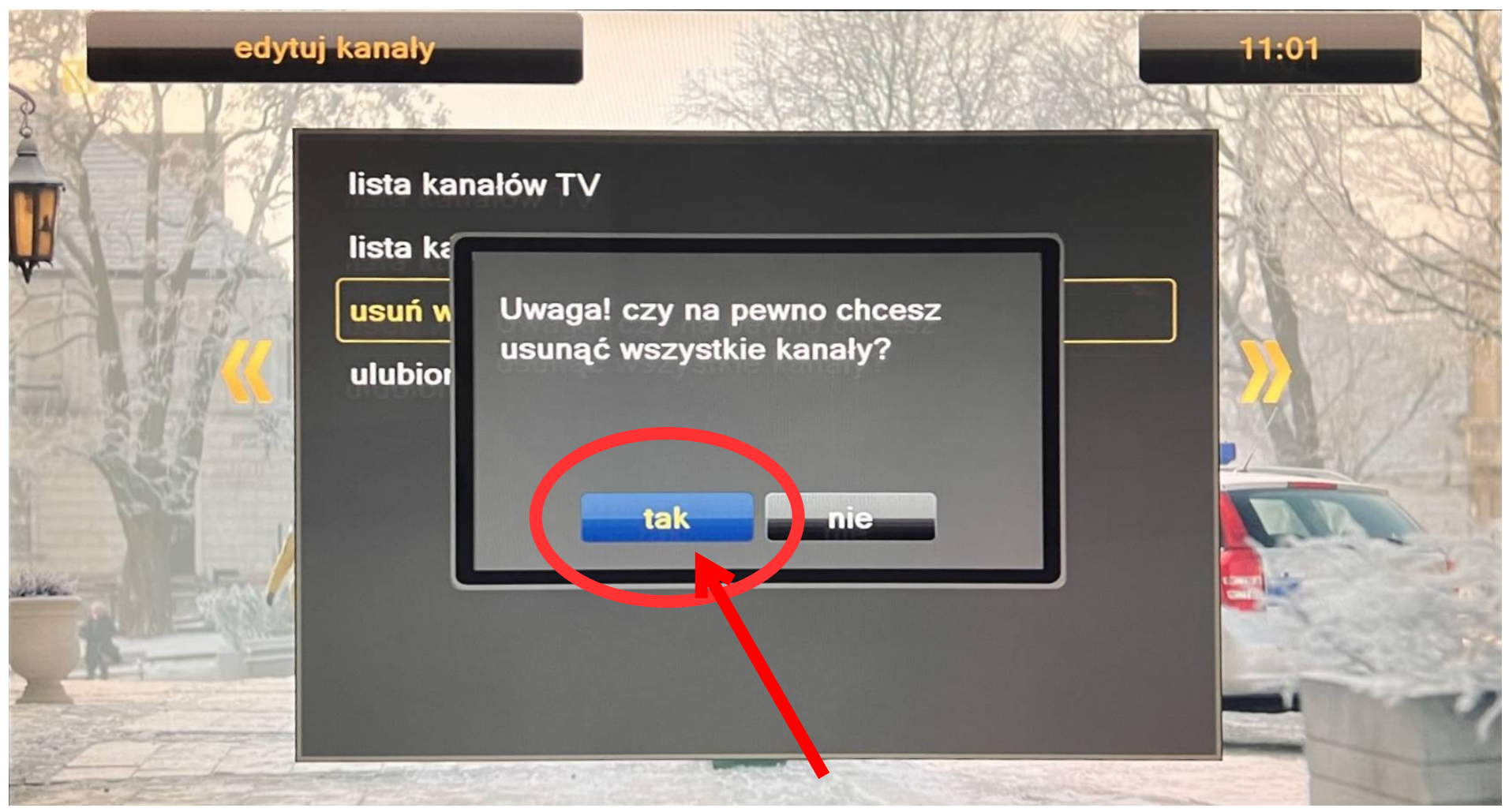

Po naciśnięciu przycisku **OK** na funkcji **"USUŃ WSZYSTKIE"** zobaczysz komunikat, który należy potwierdzić naciskając jeszcze raz przycisk **OK** na pilocie na odpowiedzi **"TAK"** 

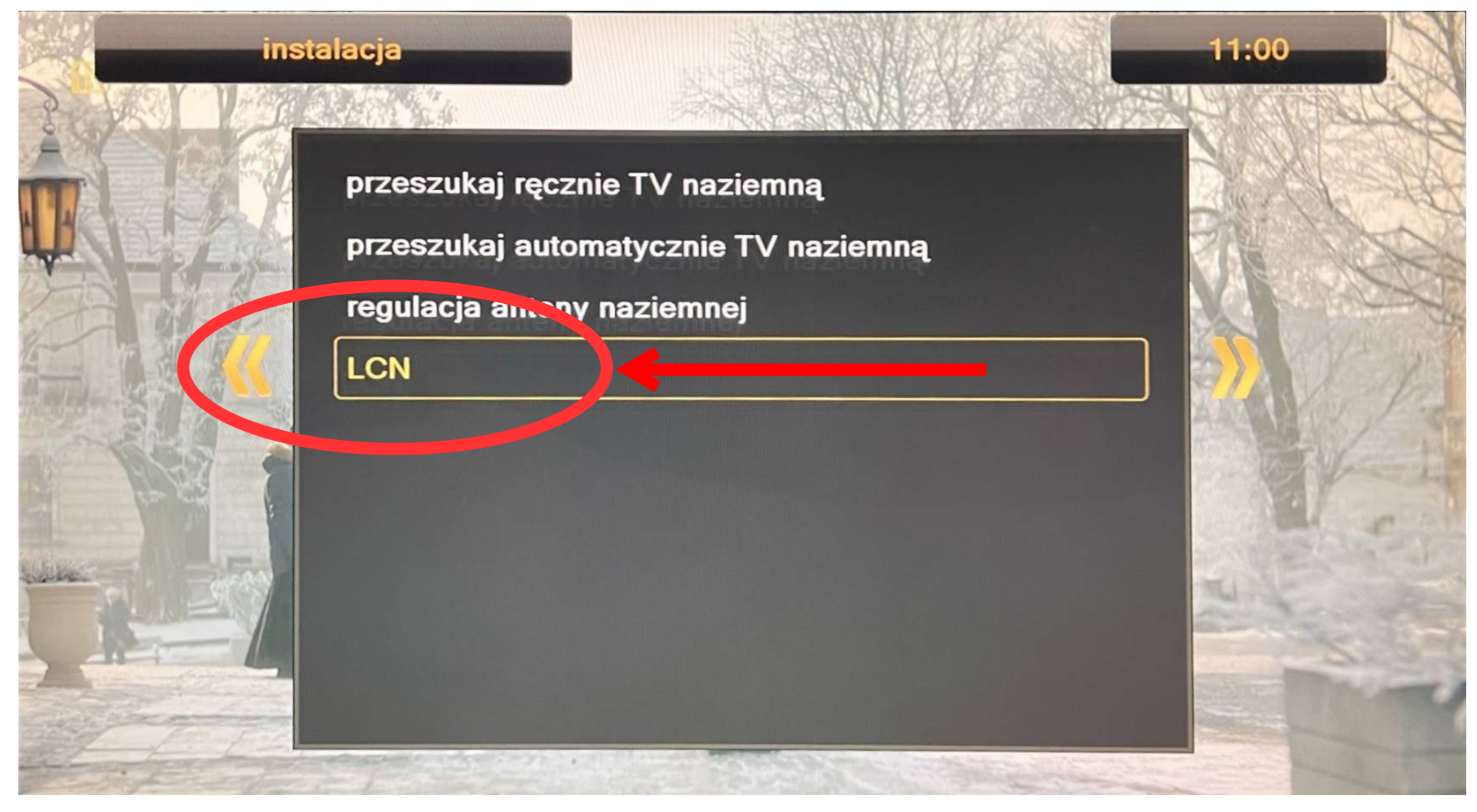

Po skasowaniu wszystkich programów z dekodera przejdź do działu "INSTALCJA" i wejdź do opcji "LCN"

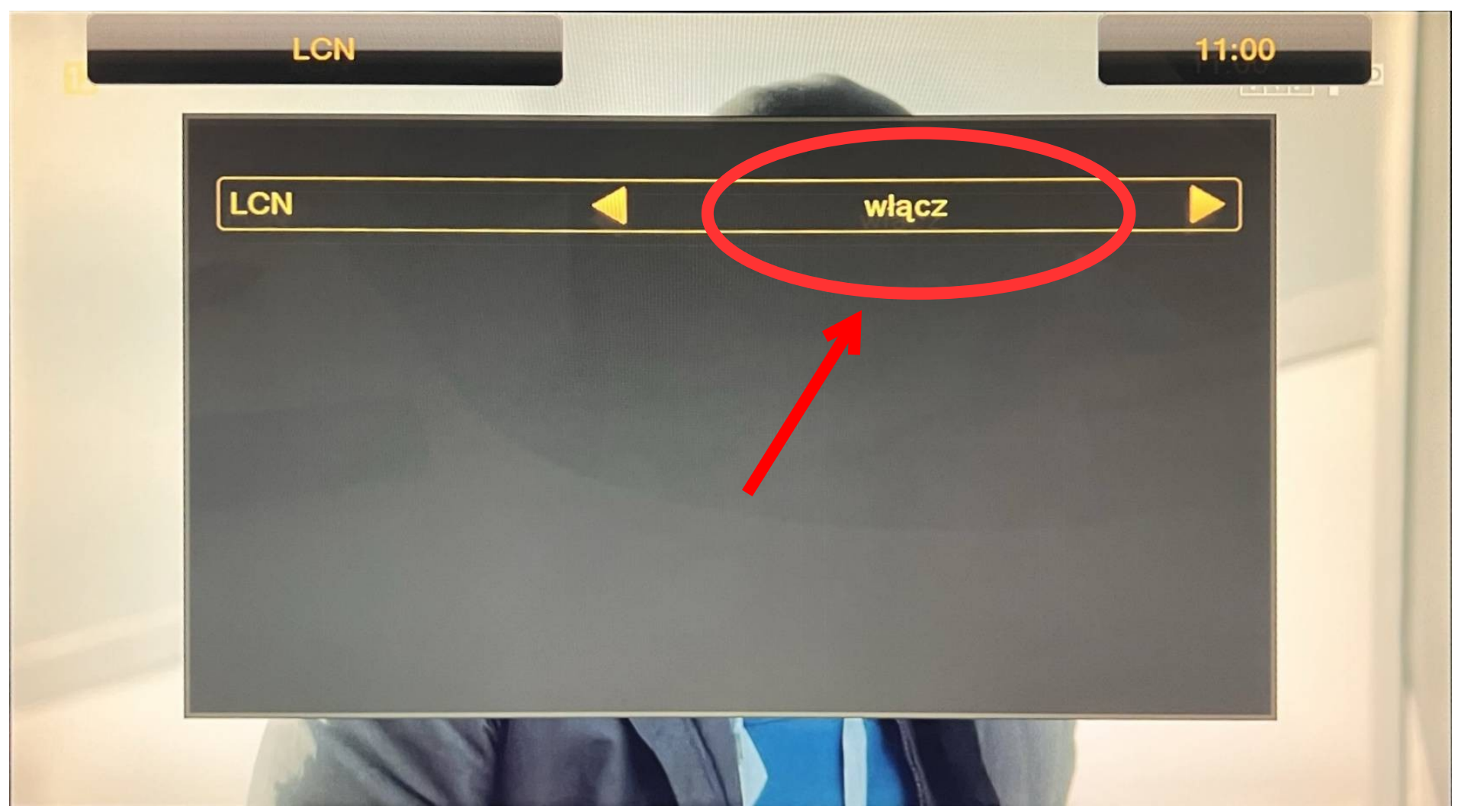

W menu ustawień **"LCN"** upewnij się, że jest włączona funkcja. Jeśli nie jest to ją włącz.

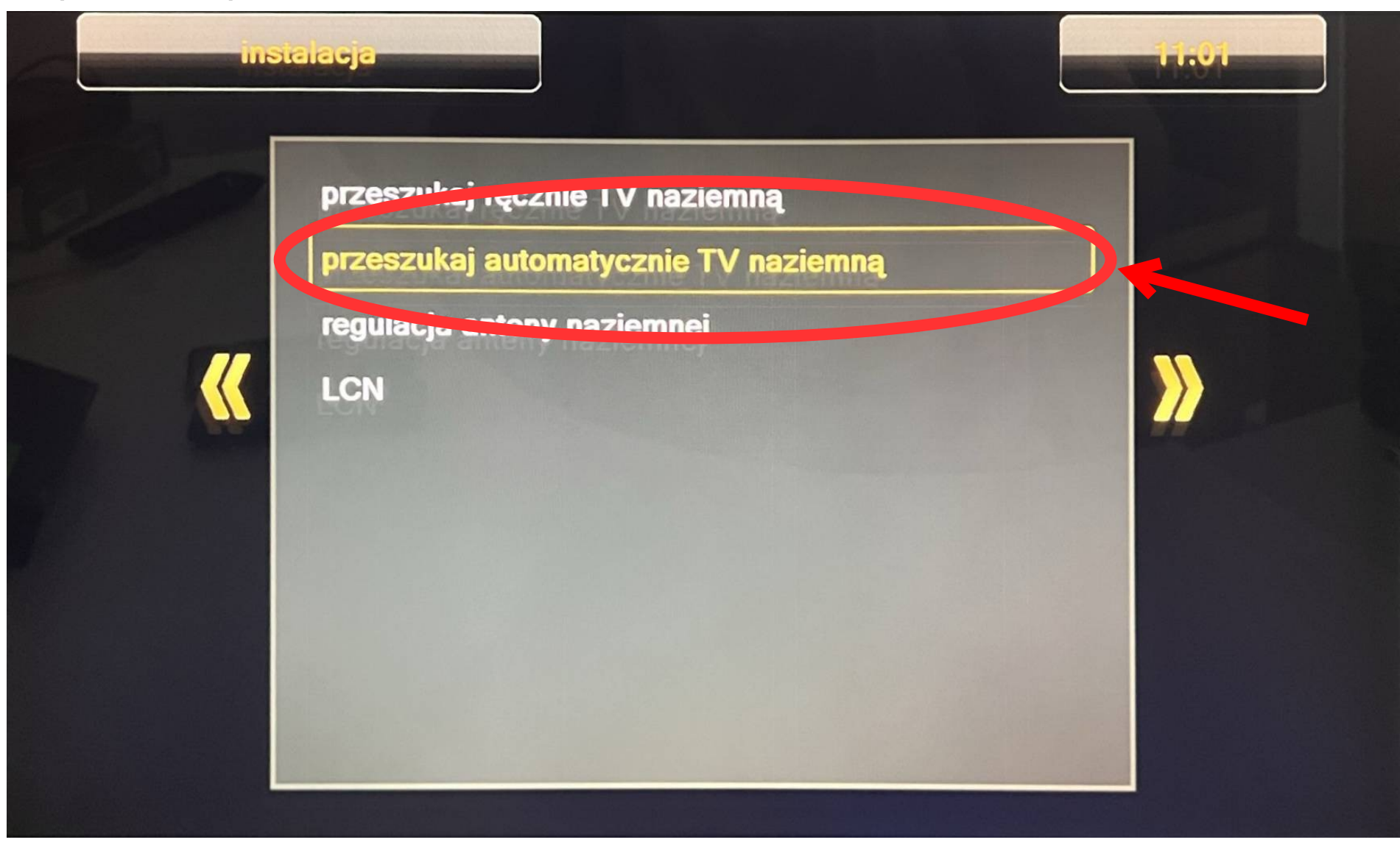

Kolejnym krokiem jest ponowne wejście do działu "INSTALACJA" a następnie do funkcji:

### "PRZESZUKAJ AUTOMATYCZNIE TV NAZIEMNĄ"

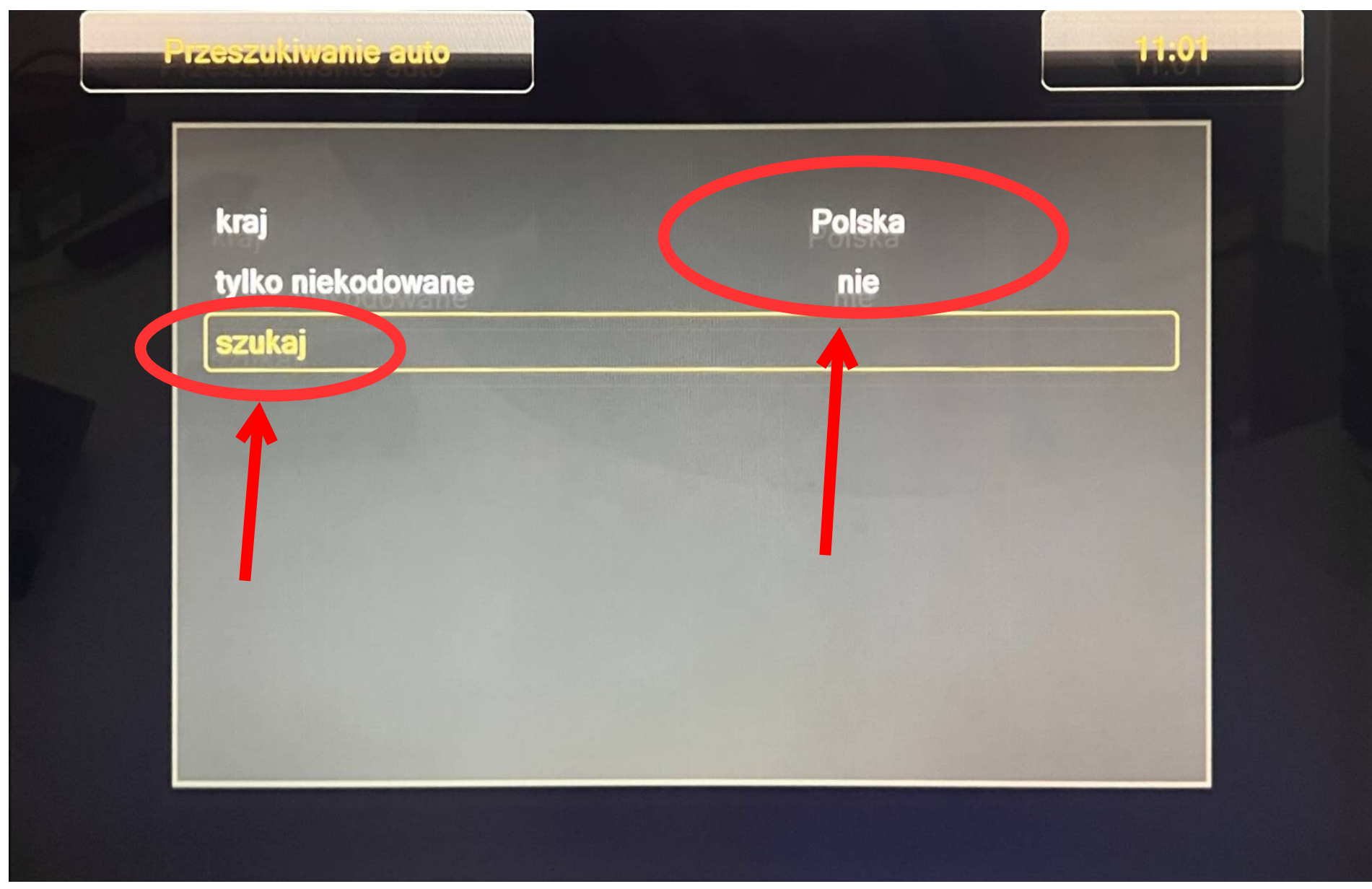

Upewnij się, że jest zaznaczony region "POLSKA", tylko niekodowane na "NIE" a następnie wejdź do opcji "SZUKAJ"

Jeśli poprzednie kroki zostały wykonane poprawnie to zobaczysz na ekranie wyszukiwanie programów w trybie automatycznym. W tym czasie nie wyłączaj dekodera. Cały proces potrwa kilka minut.

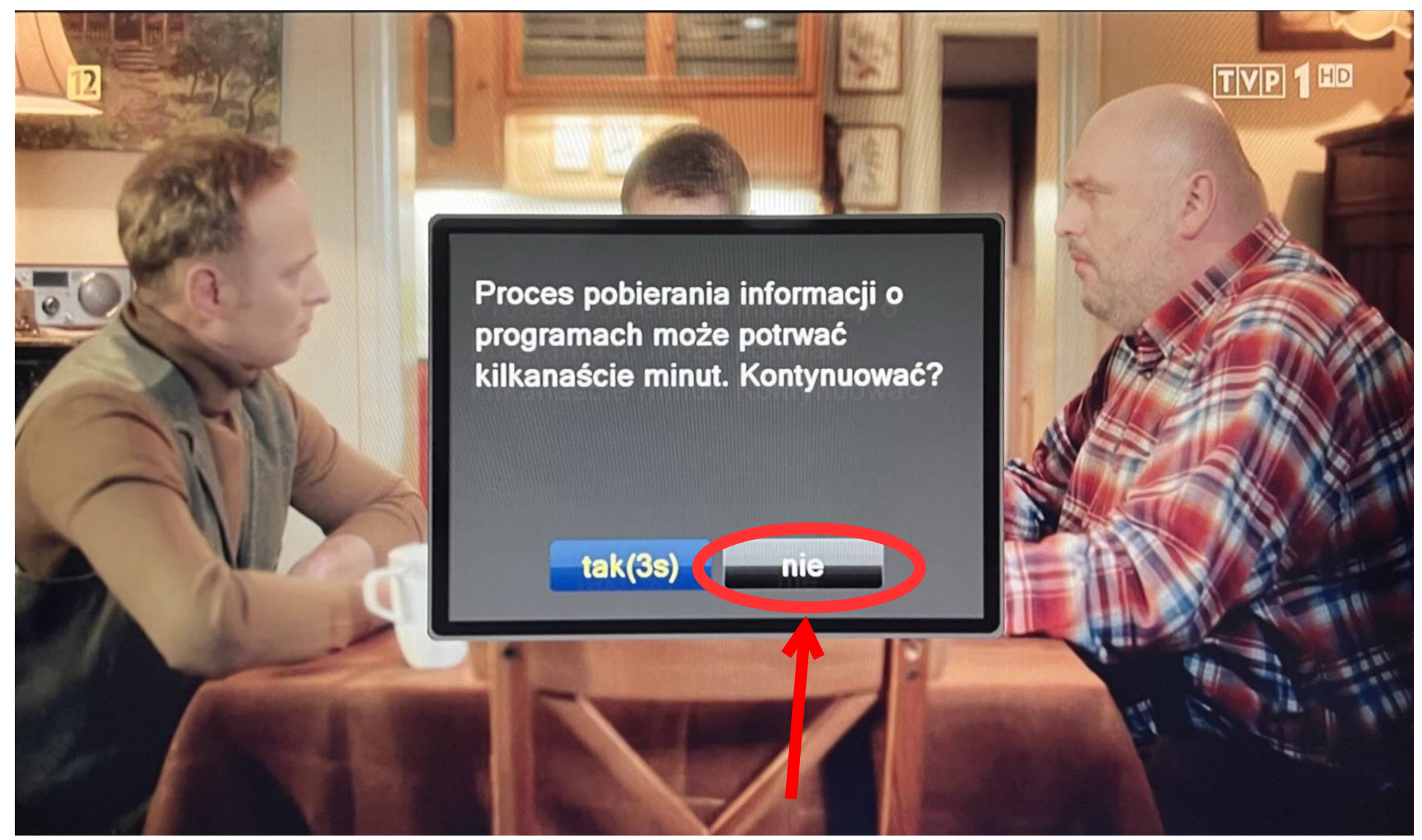

Po zakończonym procesie skanowania dekoder będzie chciał pobrać listę GUIDE. Możesz to anulować.

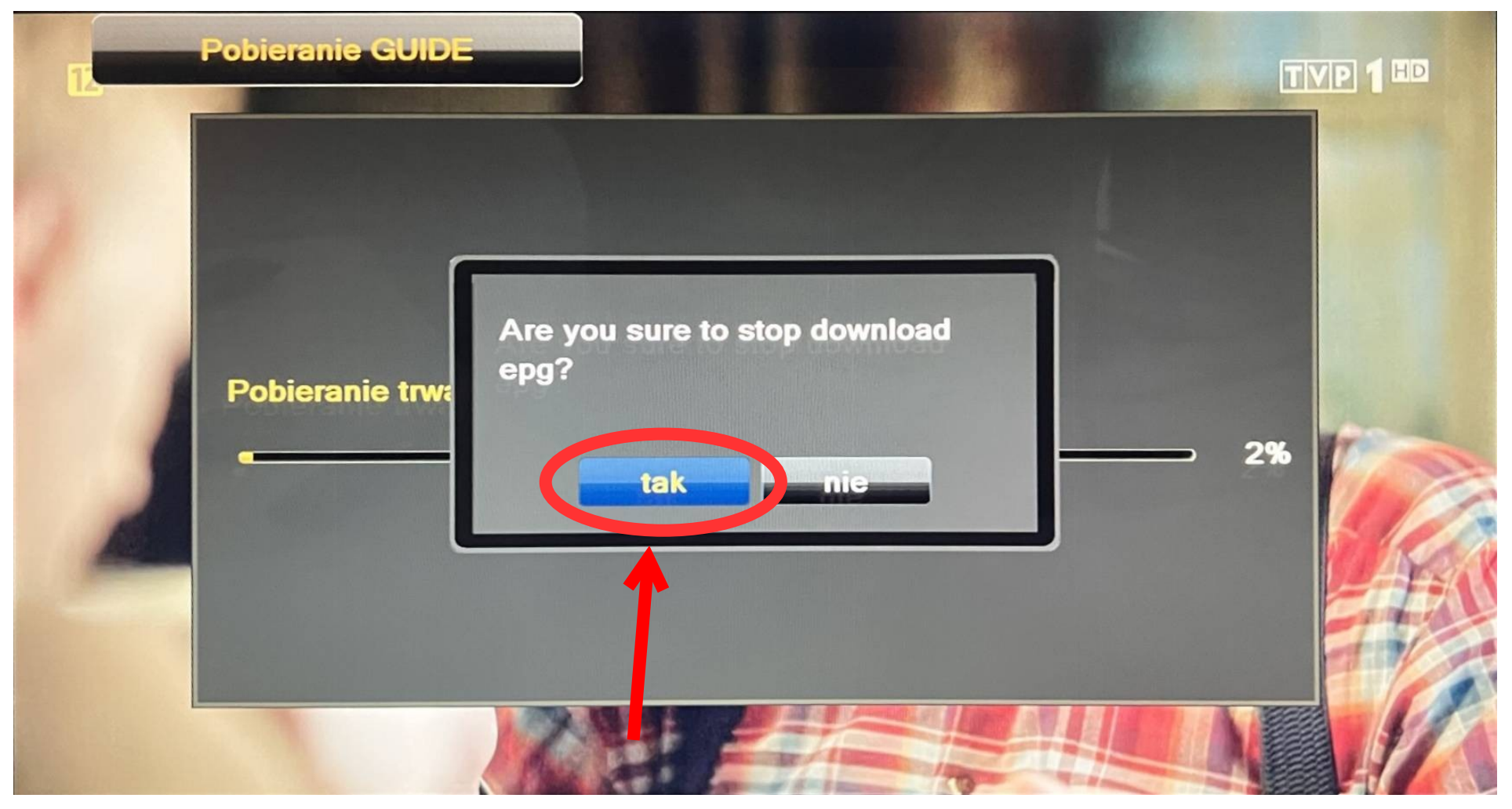

Jeżeli chcesz przerwać pobieranie programów GUIDE (rekomendujemy to) to dekoder zapyta się czy na pewno chcesz to zrobić – naciśnij TAK potwierdzając ten komunikat na pilocie dekodera.